## Kurzanleitung für WLAN-Anbindung

Bevor Sie mit der Konfiguration Ihres WLAN-fähigen Klimageräts beginnen, prüfen Sie bitte, ob Ihr Smartphone mit dem Router verbunden ist und dass dieser Verbindung zum Internet hat sowie dass das Klimagerät ordnungsgemäß installiert ist.

1: Scannen Sie den nachfolgenden QR-Code, öffnen Sie mit Ihrem Smartphone den Browser, um die AEG-APP herunterzuladen.

IOS:

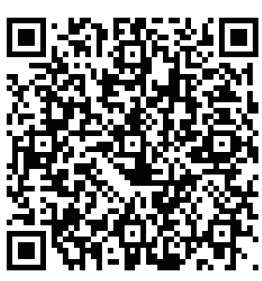

Android:

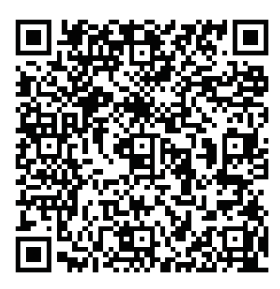

2: Öffnen Sie die APP und klicken Sie auf "**REGISTER**".

Oder suchen Sie nach "**AEG Home Comfort**" in Apple Store oder Google Play.

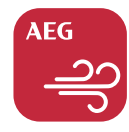

## AEG Home Comfort

- 3: ① Gegen Sie die E-Mail-Adresse ein;
  - ② Klicken Sie auf "SEND";
  - ③ Geben Sie den Bestätigungscode ein, den Sie gerade in Ihrer E-Mail-Box erhalten haben;
  - ④ Geben Sie Ihr Passwort ein;
  - (5) Klicken Sie auf "CREAT AN AC-COUNT".

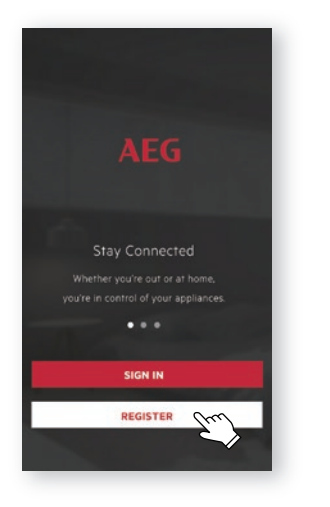

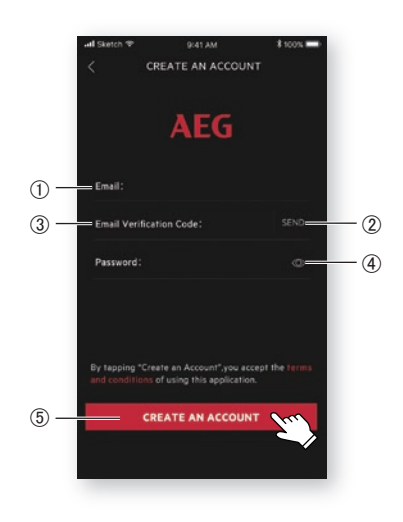

4: Klicken Sie auf "**Confirm**", wenn diese Seite erscheint.

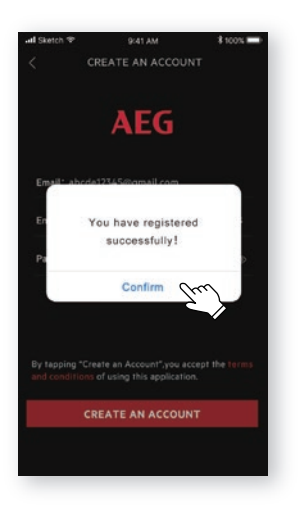

5: Klicken Sie in der oberen rechten Ecke auf "+".

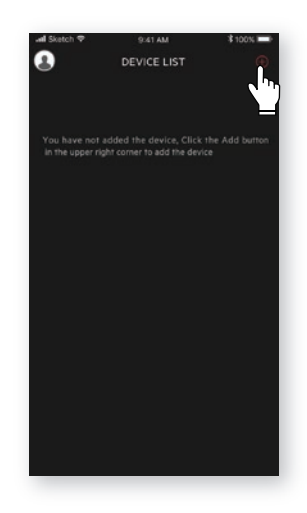

6: Scannen Sie den QR-Code auf dem Produkt.

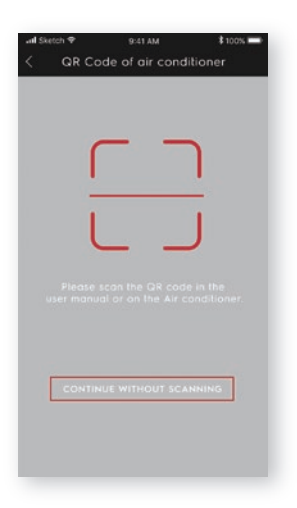

Wenn sich auf dem Gerät kein QR-Code befindet, klicken Sie auf "CONTINUE WITHOUT SCANNING" und wählen Sie Ihr Modell manuell aus.

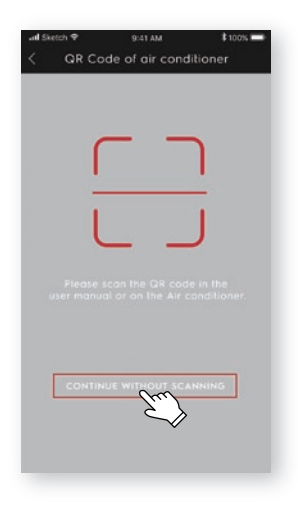

7: Schalten Sie das Klimagerät ein und halten dann den Wi-Fi-Knopf des Geräts 5 Sek. gedrückt. Die WLAN-LED fängt an zu blinken.

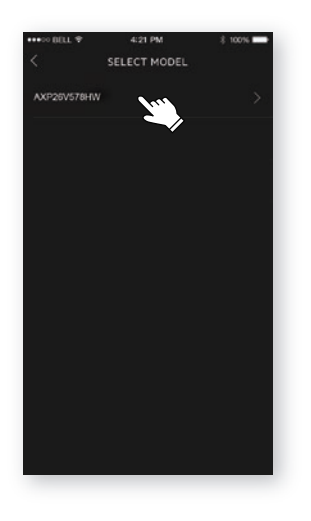

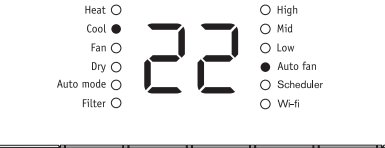

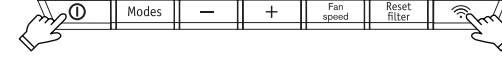

- 8: ① Prüfen Sie den Namen des Wi-Fi;
  - ② Geben Sie das Passwort des Routers ein;
  - 3 Klicken Sie auf "CONFIGURE".

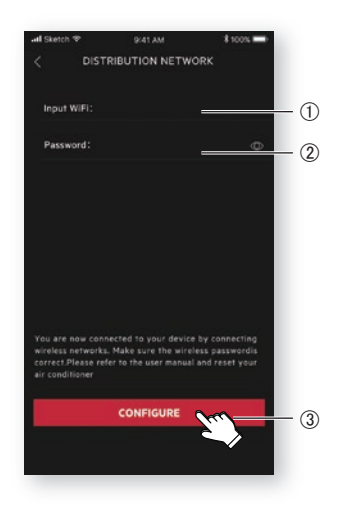

9: Geben Sie Ihrem Klimagerät einen Namen und klicken Sie auf "**NEXT**"; damit ist die Konfiguration abgeschlossen.

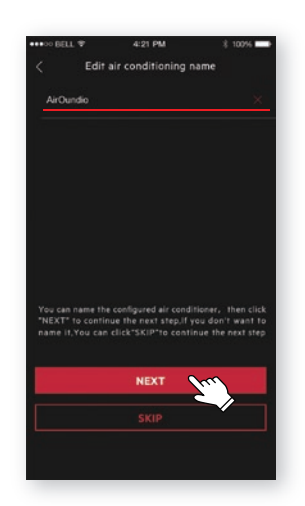

Sollte es Ihnen beim ersten Versuch nicht gelungen zu sein, die Konfiguration Ihres Klimageräts mit Schritt 9 abzuschließen, können Sie "Retry" wählen und den Prozess ab Schritt 8 wiederholen. Oder Sie können es über die "Access Point"-Lösung versuchen:

1. Wenn das Fenster Verbindung mit dem 2. Geben Sie das Passwort des Routers Netzwerk fehlgeschlagen erscheint, wählen Sie "Access point".

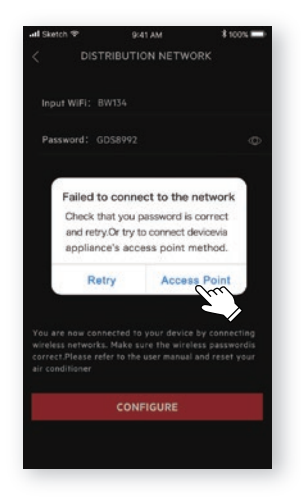

ein, klicken Sie auf "NEXT".

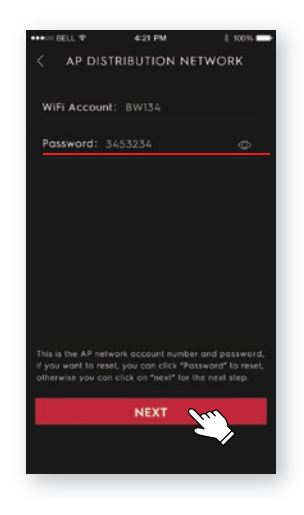

- 3. Öffnen Sie die WLAN-Einstellungen in Ihrem Telefon und wählen Sie das Netzwerk "Air Conditioner". Kehren Sie in die AEG-App zurück und klicken Sie auf "NEXT".
- Geben Sie Ihrem Klimagerät einen Namen und klicken Sie auf "NEXT"; damit ist die Konfiguration abgeschlossen.

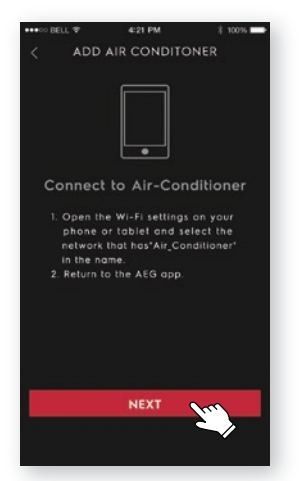

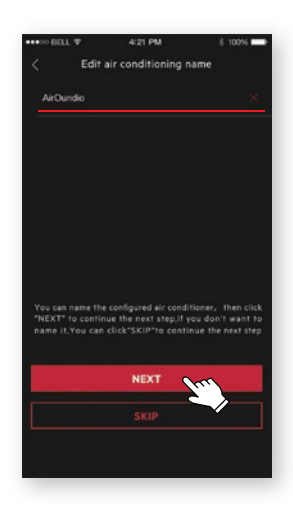